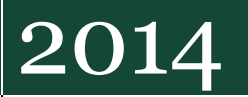

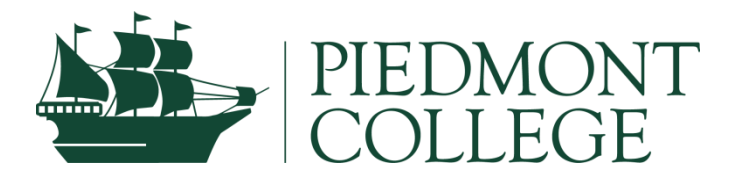

## **CLEARING ADVISING HOLDS**

This guide provides the steps on how to clear advising holds through WebAdvisor.

## How to clear advising holds through WebAdvisor:

- 1. Go to <u>www.piedmont.edu/pilgrimnet</u> and log in.
- 2. Click on WebAdvisor for Faculty

|                 |                   | PII                  | EDI       | MO                    | NT       | ° CC         | LLEGE                                            |                             |
|-----------------|-------------------|----------------------|-----------|-----------------------|----------|--------------|--------------------------------------------------|-----------------------------|
| iff Facu        | uity Ac           | ademics <del>-</del> | Cam       | pus Life <del>-</del> | Stude    | ent Resource | Financials • Technology •                        |                             |
| edmont C        | College Po        | ortal > F            | aculty    |                       |          |              |                                                  |                             |
| Ny Week         | My To             | o Do                 |           |                       |          | 6            | Vou have 72 unread messages. Mostly Cloudy 79°F  | My Bookmarks Applicatio     |
|                 | Today's           | Date: T              | 'uesday,  | October               | 07, 2014 | 12           | Yahoo! Weather Announcements                     | Team Site Request Form      |
| <               |                   | 0                    | ctober 20 | 014                   |          | >            |                                                  | Piedmont Athletics Website  |
| S               | м                 | т                    | w         | т                     | F        | S            |                                                  | Piedmont Library Website    |
| 28              | 29                | 30                   | 1         | 2                     | 3        | 4            | Campus Events                                    | Portal FAQs                 |
| 5<br>12         | 6<br>13           | 7<br>14              | 8<br>15   | 9<br>16               | 10<br>17 | 11<br>18     | No events found. Click on WebAdvisor for Faculty | Portal Feedback             |
| 19              | 20                | 21                   | 22        | 23                    | 24       | 25           | WebArtvisor                                      | My Team Sites               |
| 26              | 27                | 28                   | 29        | 30                    | 31       | 1            | 55 F                                             | 🗧 Expand All 🛠 Collapse All |
| 20              | 3                 | 4                    | 5         | 6                     | 7        | 8            | WebAdvisor for Continuing Facation               | Campus Dhotos               |
| 2               | J                 | 7                    | 5         | 0                     | 1        | Ŭ            | WebAdvisor for Student                           | Campus Photos               |
| 'uesday,        | October           | 07                   |           |                       |          |              | WebAdvisor for Faculty                           |                             |
| S:00<br>Wednesd | PM P<br>lay, Octo | ortal Mes<br>ber 08  | sage to F | Fac & Sta             | ff       |              | WebAdvisor for Employees                         |                             |

## 3. Click on Faculty Information

| My Week                               | My To   | o Do      |          |         |          |            | You have 72 unread messages.     Mostly Cloudy     79⁰F |
|---------------------------------------|---------|-----------|----------|---------|----------|------------|---------------------------------------------------------|
|                                       |         |           |          |         |          | <u>5</u> 2 | Yahoo! Weather                                          |
|                                       | Today's | Date: 1   | luesday, | October | 07, 2014 | Ļ          | Announcements                                           |
| < October 2014 >                      |         |           |          |         |          |            |                                                         |
| s                                     | м       | т         | w        | т       | F        | s          | No announcements found.                                 |
| 28                                    | 29      | 30        | 1        | 2       | 3        | 4          | Campus Events                                           |
| 5                                     | 6       | 7         | 8        | 9       | 10       | 11         |                                                         |
| 12                                    | 13      | 14        | 15       | 16      | 17       | 18         | No events found.                                        |
| 19                                    | 20      | 21        | 22       | 23      | 24       | 25         | WebAdvisor                                              |
| 26                                    | 27      | 28        | 29       | 30      | 31       | 1          | Click on Faculty Information                            |
| 2                                     | 3       | 4         | 5        | 6       | 7        | 8          | WebAdvisor for Continuing Education                     |
|                                       |         |           |          |         |          |            | WebAdvisor for Students                                 |
| uesday,                               | October | 07        |          |         |          |            | WebAdvisor for Faculty 🗸                                |
| 3 2.00                                |         | ortal Mag |          |         | .#       |            | User Account                                            |
| 3.00 FM Portal Message to Fac & Statt |         |           |          |         |          |            | Personal Profile                                        |
| Wednesday, October 08                 |         |           |          |         |          |            | Faculty Information                                     |
| 12:0                                  | 0 AM G  | SFA Pro   | gram Rev | view    |          |            | WebAdvisor for Employees                                |
| 9:00 AM Administrative Council        |         |           |          |         |          |            |                                                         |

## 4. Click on Clear Advisees for Registration

|           | 5          | 6          | 7            | 8           | 9   | 10 | 11 |                                                            |  |  |
|-----------|------------|------------|--------------|-------------|-----|----|----|------------------------------------------------------------|--|--|
|           | 12         | 13         | 14           | 15          | 16  | 17 | 18 | No events found.                                           |  |  |
|           | 19         | 20         | 21           | 22          | 23  | 24 | 25 | Wahaduiaar                                                 |  |  |
|           | 26         | 27         | 28           | 29          | 30  | 31 | 1  | 106/WEDAUM001                                              |  |  |
|           | 2          | 3          | 4            | 5           | 6   | 7  | 8  | WebAdvisor for Continuing Education                        |  |  |
| _         |            |            |              |             |     |    |    | WebAdvisor for Students                                    |  |  |
| Т         | iesday, O  | ctober 07  |              |             |     |    |    | WebAdvisor for Easulty                                     |  |  |
| 4         | 3:00 P     | M Porta    | I Message t  | to Fac & St | aff |    |    | User Account                                               |  |  |
| N         | ednesday   | , October  | 08           |             |     |    |    | Personal Profile                                           |  |  |
| 5         | 40.00      |            |              |             |     |    |    | Faculty Information                                        |  |  |
|           | 12:007     | AM GSFA    | A Program F  | Review      |     |    |    | My Advisees                                                |  |  |
| 1         | 9:00 A     | M Admi     | nistrative C | ouncil      |     |    |    | Advisees                                                   |  |  |
| 1         | 1:30 P     | M IE Mo    | onthly Meeti | ng          |     |    |    | Class Roster                                               |  |  |
| Т         | nursday, C | October 09 |              |             |     |    |    | Grading                                                    |  |  |
| 1         | 12:00      | AM Clear   | inghouse R   | eport Due   |     |    |    | Search for Sections                                        |  |  |
| ł         | 5:30 P     | M Tball    | game         |             |     |    |    | My Class Schedule Click on Clear Advisees for Registration |  |  |
| ł         | 6:00 P     | M Analy    | ze Budget I  | Midpoint    |     |    |    | Student educational plann                                  |  |  |
| F         | iday, Octo | ober 10    |              |             |     |    |    | Student profile                                            |  |  |
| No events |            |            |              |             |     |    |    | My To Do List                                              |  |  |
| S         | aturday, C | ctober 11  |              |             |     |    |    | Gradebook Select Section                                   |  |  |
|           | No events  | s          |              |             |     |    |    | Clear Advisees for Registration                            |  |  |
| _         |            |            |              |             |     |    |    | Wah Advisor for Employeen                                  |  |  |

5. Select the correct term, then click Submit

| PIEDMO                                     | NT COLLEGE                                             |
|--------------------------------------------|--------------------------------------------------------|
| Staff Faculty Academics - Campus Life -    | Student Resources Financials Technology                |
| Piedmont College Portal > Faculty > WebAdv | isor Select the correct term,                          |
| <u>2</u> 5                                 | Clear Advise then click Submit.                        |
| WebAdvisor for Continuing Education        | 9                                                      |
| WebAdvisor for Students                    | Select a term or deterange prestrict your advisee list |
| WebAdvisor for Faculty                     | Term Spring 2015 V                                     |
| WebAdvisor for Employees                   | Start Date Englished                                   |
|                                            | SUBMIT                                                 |

6. Click the box next to the student(s) you would like to clear for registration, then click Submit.

| PIEDMONT COLLEGE                                                                    |                       |                          |  |  |  |  |
|-------------------------------------------------------------------------------------|-----------------------|--------------------------|--|--|--|--|
| Staff Faculty Academics - Campus Life -                                             | Student Resources     | lick the box to select   |  |  |  |  |
| Piedmont College Portal > Faculty > WebAdvise                                       | r<br>Clear Advisees   | lear, then click Submit. |  |  |  |  |
| WebAdvisor for Continuing Education       •         WebAdvisor for Students       • | Васк                  | Clear for Registration   |  |  |  |  |
| WebAdvisor for Faculty     ^       WebAdvisor for Employees     ^                   | Ms. Courtney H. Thoma | as 🔲                     |  |  |  |  |